# 美好前程教材在线综合服务平台 学校管理员操作手册

## 使用对象:学校管理员用户

广州美好前程信息科技有限公司

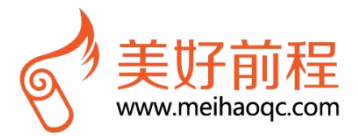

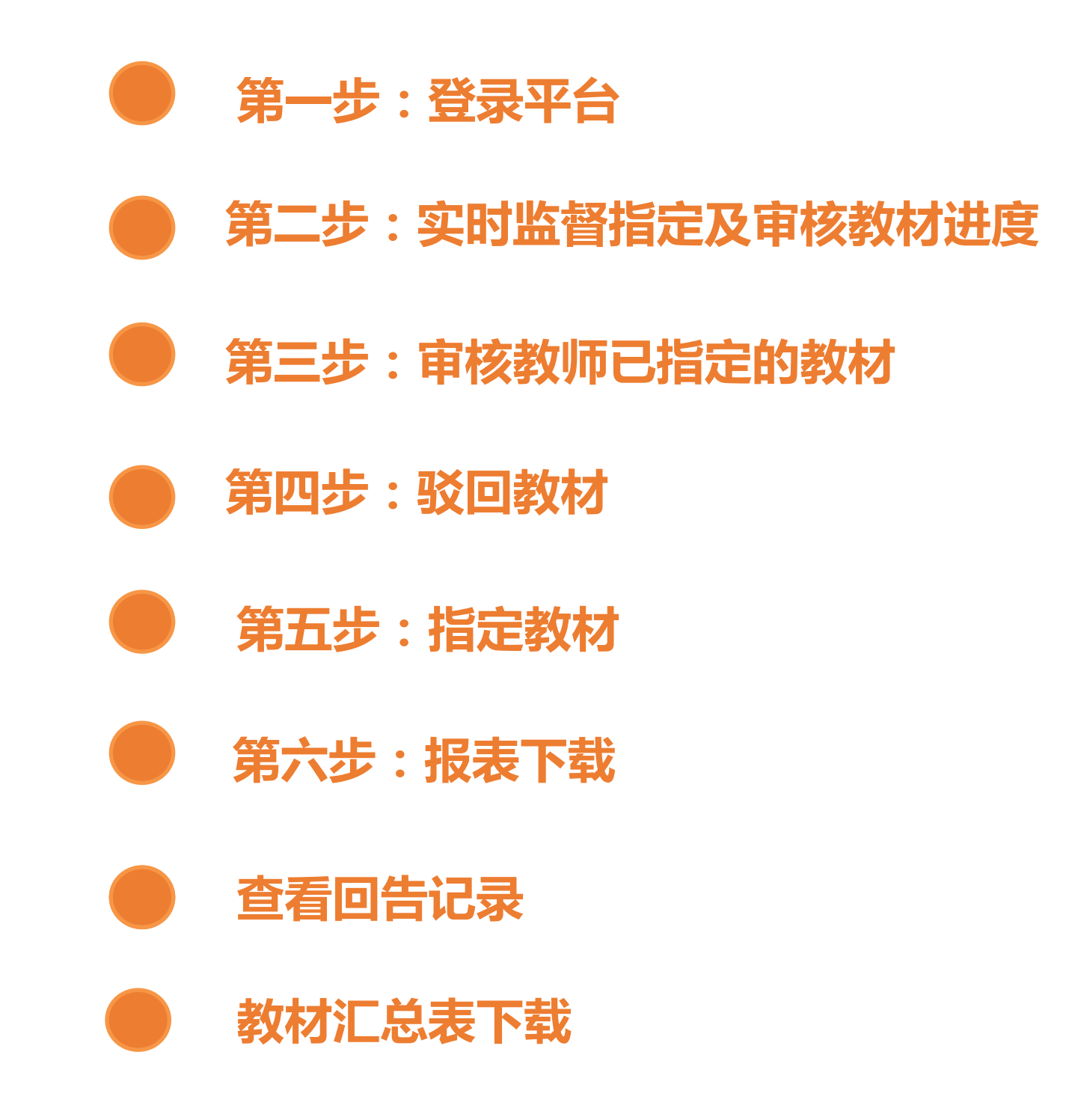

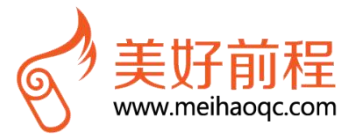

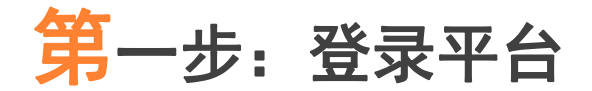

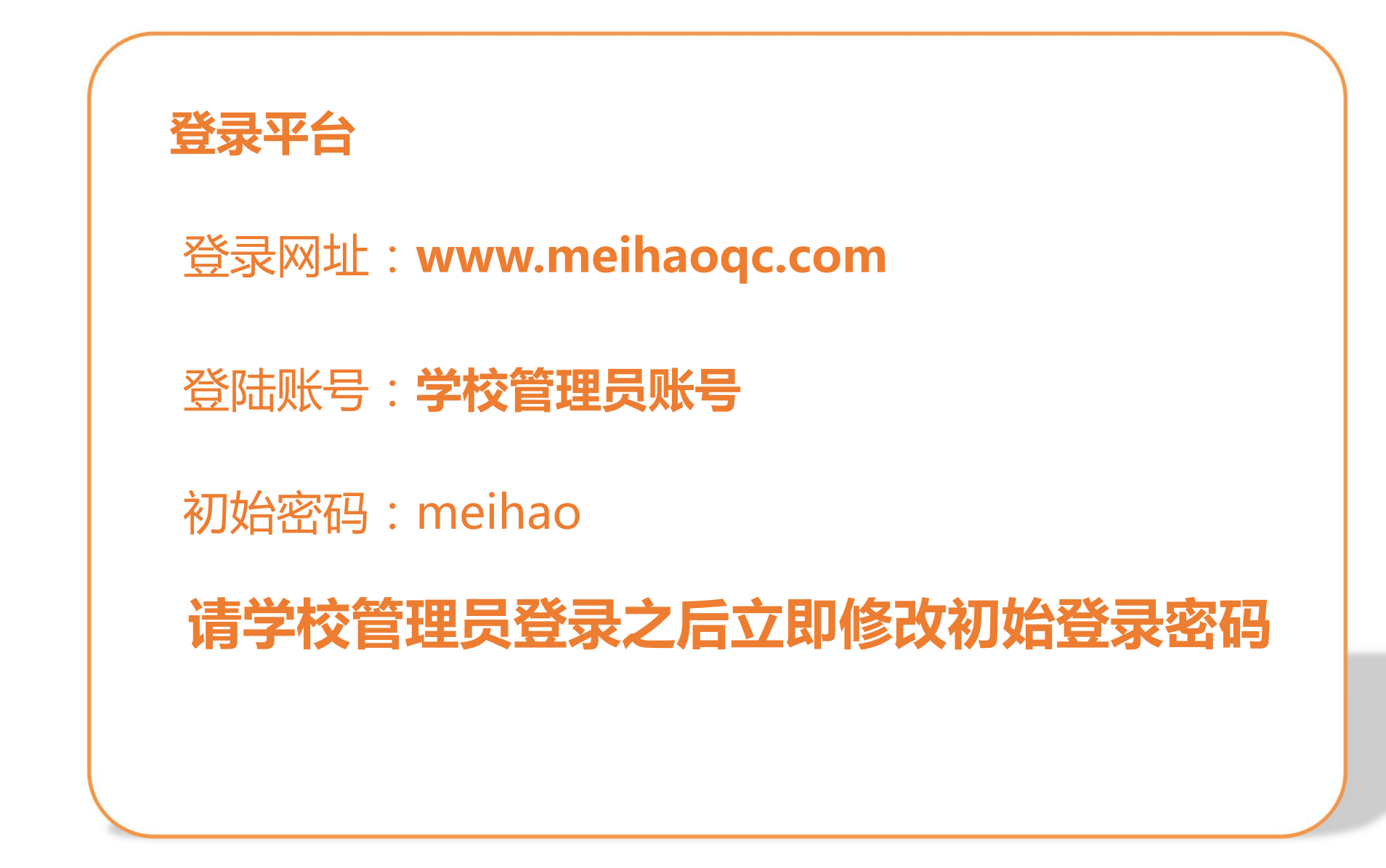

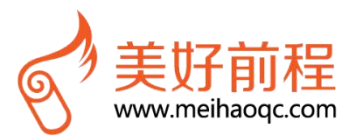

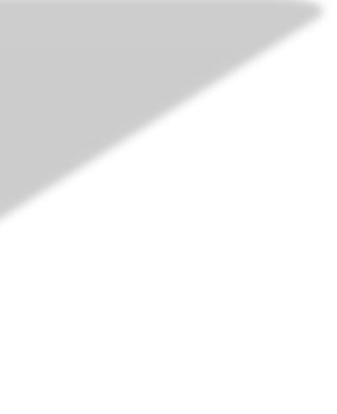

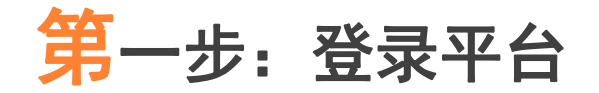

#### 学校管理员在平台登录页面输入账号及密码即可登录

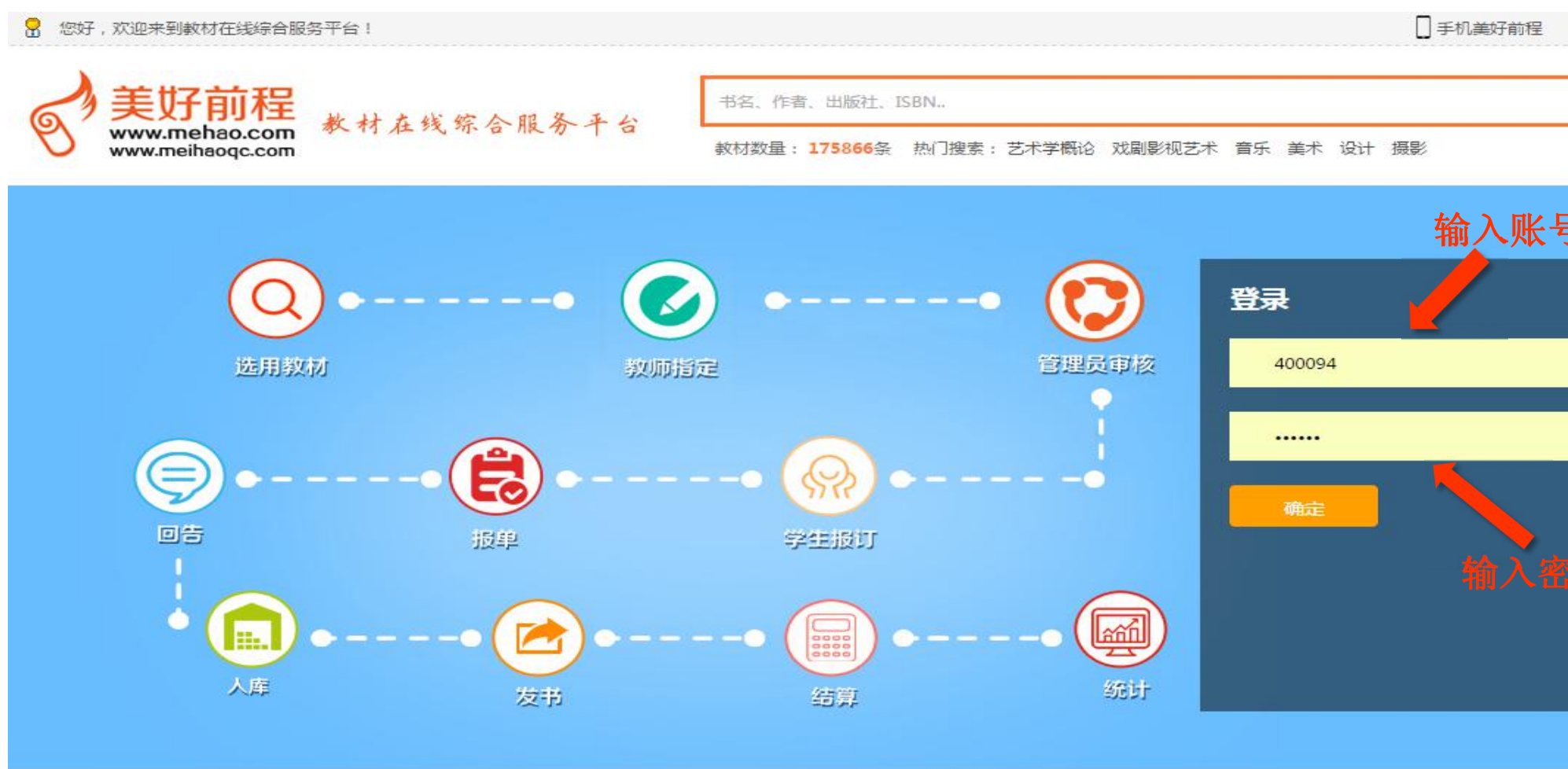

商家入驻 | 帮助中心 | 关于我们 | 合作院校 | 学校通知公告 | 信息资讯

Copyright © 2011-2016 Mehao.Com. All Rights Reserved. 广州美好前程信息科技有限公司 粤ICP备12070266号-2 站长统计 🥮 粤公网安备 44010602000787号

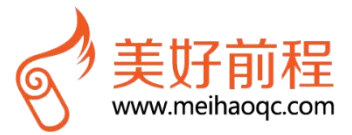

| 加入收           | 藏 💦 + 关注 |
|---------------|----------|
|               | 搜索       |
|               |          |
| <u>1</u><br>7 |          |
|               |          |
|               |          |
|               |          |
|               |          |
|               |          |
|               |          |
|               |          |

## 第二步:实时跟进指定及审核教材进度

| "课  | 程教材审      | 核与管理     | "界面,机       | 見据学院 | 、专业、迅   | E级等条件 | +筛选课程 | 量教材数据        | 計,了解教 | 材指定エ           | -11 |
|-----|-----------|----------|-------------|------|---------|-------|-------|--------------|-------|----------------|-----|
| 校区谷 | 名称:       | ~        | 学生学院:       |      | ✔ 学生专业: |       | ✔ 班级: |              | ✔ 课程: |                |     |
| 开课  | 学院: 东方语言  | 文化学院 ▼   | 课程性质:       |      | ✔ 任课教师: |       | 审核状   | 态: 全部        | ▼ 学期  | 月: 2016-2017年第 | 高二  |
| 课程  | 指定状态: 全部  |          | - 是否需要教材: 台 | 言部   | ▼ 教材信息  |       | 课     | 程代码:         |       |                |     |
| 指定明 | 时间:       | -        | 搜索          |      | 实时跟进措   | 旨定及审核 | 亥教材详细 | H            |       | 点击             | 11  |
| 课稿  | 建数材审核与管理  |          |             |      |         |       |       |              |       |                |     |
|     | 课程名       | 班级       | 教材名         | 单价   | 班级人数    | 学生订数  | 教师订数  | 任课教师         | 指定人   | 是否需要教材         | 妻   |
|     | 阿拉伯语会话(1) | 16阿拉伯语1  | 产品设计与实训     | 49   | 30      | 0     | 0     | <b>演示A老师</b> | 演示A老师 | 教用学用需要         |     |
|     | 基础阿拉伯语(1) | 16阿拉伯语1  | 英语写作        | 18.2 | 30      | 0     | 0     | 演示A老师        | 演示A老师 | 教用学用需要         |     |
|     | 阿拉伯语会话(1) | 16阿拉伯语1  | 英语写作        | 18.2 | 30      | 0     | 1     | 演示A老师        | 演示A老师 | 教用学用需要         | B   |
|     | 基础日语(1)   | 16日语1    | 英语写作        | 18.2 | 30      | 0     | 0     | 演示A老师        | 演示A老师 | 教用学用需要         |     |
|     | 朝鮮语视听说(1) | 16朝鮮语(朝英 | 英语写作        | 18.2 | 30      | 0     | 0     | 演示A老师        | 演示A老师 | 教用学用需要         |     |
|     | 日语初级会话(1) | 16日语1    | 英语写作        | 18.2 | 30      | 0     | 0     | 演示A老师        | 演示A老师 | 教用学用需要         |     |
|     | 基础阿拉伯语(1) | 16阿拉伯语1  | 自定义书名       | 25   | 30      | 0     | 0     | 演示A老师        | 演示A老师 | 教用学用需要         |     |
|     |           |          | 基础日语写作      | 24   | 30      | 0     | 1     | 演示A老师        |       | 教用学用需要         | 6   |
|     | 基础日语(1)   | 16日语1    | 教材名:商务      | 31   | 30      | 0     | 0     | 演示A老师        | 演示A老师 | 教用学用需要         |     |
|     | 日语初级会话(1) | 16日语1    | 服装色彩与搭配     | 32.3 | 30      | 0     | 1     | 演示A老师        | 演示A老师 | 教用学用需要         | ŧ   |
|     |           |          |             |      |         |       |       |              |       |                |     |

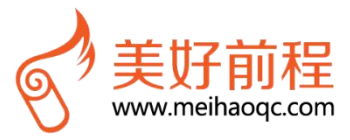

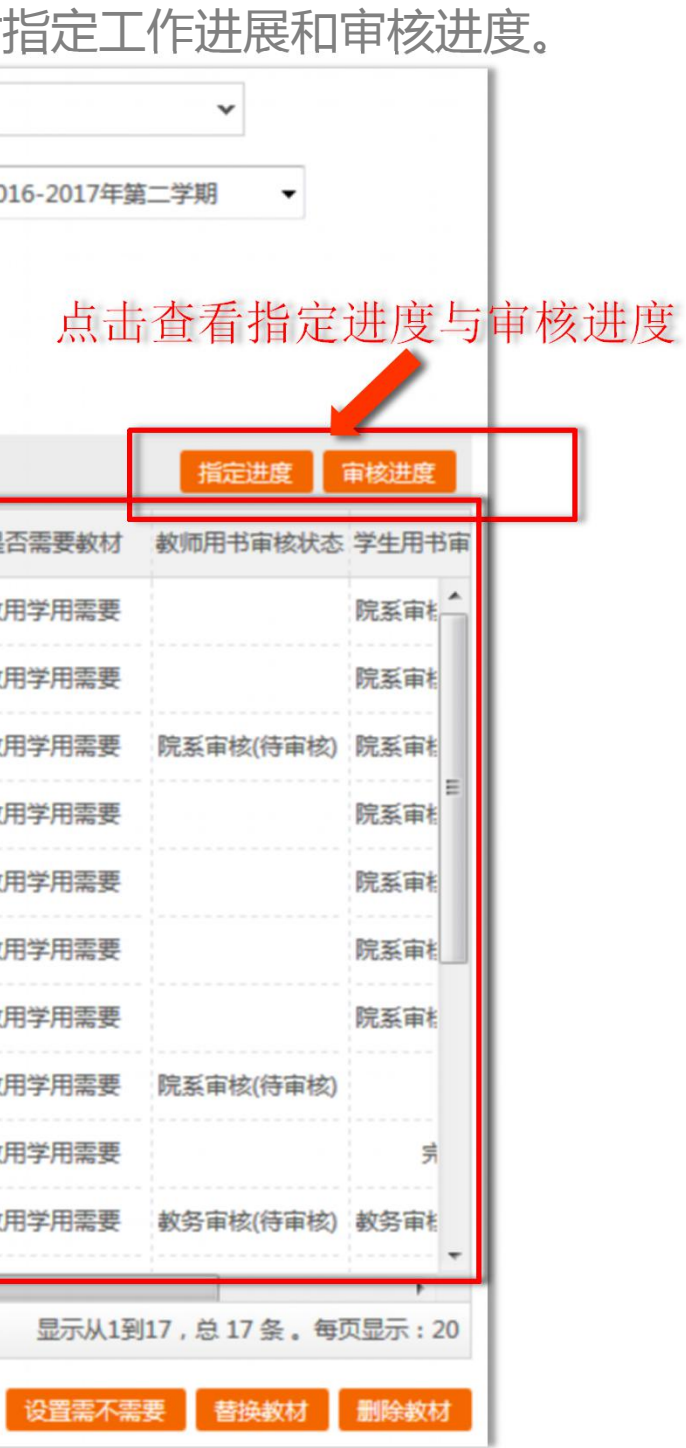

### 第三步: 审核教师指定的教材

打开"课程教材审核与管理"界面,可根据学院、专业、班级等信息进行检索,然后 对已经指定教材 的课程进行审核(勾选课程前面的方格,单击下方的"审核"按钮)

| 1        | 建数材审                      | 核与管理           | 我的收藏        | 回告记录                       | 欧村汇总表下载            |           |           |            |          |                               |            |
|----------|---------------------------|----------------|-------------|----------------------------|--------------------|-----------|-----------|------------|----------|-------------------------------|------------|
| 公告<br>统计 | : 暂无公告<br>: 共 <b>1</b> 学院 | 告<br>15,3专业,33 | 班级,5门课程,不需要 | 数材 <mark>0</mark> 门课程;需要指数 | 副教材 <b>5</b> 门课程:已 | 指定数材3门课程, | ,未能定款材2门调 | 程,         |          |                               |            |
| 校区名称     | 称:                        |                | ▼ 学生学院:     |                            | ▼ 学生专业:            |           | ✔ 班级:     |            | ✔ 课程:    | ~                             |            |
| 开课学      | 院:                        |                | ✔ 课程性质:     |                            | ✔ 任课教师:            |           | 审核        | 状态: 全部     | ▼ 学      | 期: 2016-2017年第二学期 👻           |            |
| 课程能      | 定状态:                      | 全部             | ▼ 是否搜索需     | 要数材:全部                     | ▼ 教材               | 信息:       |           | 指定时间:      | -        | 授家                            |            |
| 课程表      | 双材审核与                     | 管理             |             |                            |                    |           |           |            |          | 指定进度                          | 報进度        |
|          | 校区                        | 开课学院           | 学生学院        | 学生专业                       | 课程名                | 课程代码      | 课程性质      | 班级         | 是否需要教材   | 教师用书审核状态 学生用书审核状态             | 任课教        |
|          |                           |                |             | 日语                         | 基础日语(1)            | CSKC003   | 专业必修课     | 16日语1      | 学用需要,数   | 教师创建                          | 演示A老       |
|          |                           |                |             | 朝鮮语(朝英复语)                  | 朝鮮语视听说(1)          | CSKC004   | 专业必修课     | 16朝鮮语(朝英   | 教用学用需要   |                               | 演示A老       |
|          |                           | 东方语            | 东方语言文化学院    | 阿拉伯语                       | 基础阿拉伯语(1)          | CSKC005   | 专业必修课     | 16阿拉伯语1    | 教用学用需要   |                               | 演示A老       |
|          |                           |                |             | 日语                         | 日语初级会话(1)          | CSKC006   | 专业必修课     | 16日语1      | 学用需要,数   | 教师创建                          | 演示A老       |
|          |                           |                |             | 阿拉伯语                       | 阿拉伯语会话(1)          | CSKC007   | 专业选修课     | 16阿拉伯语1    | 学用需要,数   | 教师创建                          | 演示A老       |
| 步        | 骤                         | ∽:选排           | 译需要审核的      | 的课程                        |                    |           |           |            |          |                               |            |
|          |                           |                |             |                            | 步骤二                | 二: 点击     | 审核        |            |          |                               |            |
| 20       | <<br>- I                  | <   1 /        | 1 🕨 🖇       | m                          | -/                 |           |           |            |          | 显示从1到5,总5条。每0                 | ▶<br>逗示:20 |
|          |                           |                |             |                            | 审核 致国              | 四/撤回 下载   | 修改教材负责人   | 、 】 群发邮件给负 | 责人 添加数材/ | 讲义 设置 <mark>两不需</mark> 要 营换数材 | 删除数材       |

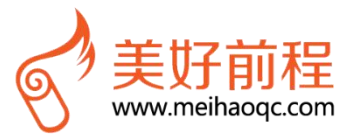

## 第三步: 审核教师已指定的教材

点击审核后,则弹出"选择审核的用书类型"对话框,选中"审核学生用书"或"审核教师用书",点击"确定" 按钮,即可完成该班级课程学生用书或教师用书的审核

| ▼ 課程性质:       ▼ 任果教师:       申核状态: 全部       学期: 2016-2017年第二         ● 是否搜索需要数据:       全部       ● 数据信息:       指定时间:       ●       搜索         ● 是否搜索需要数据:       全部       ● 数据信息:       指定时间:       ●       搜索         ● 建築車板的用书类型       步骤一:       勾选审核类型       ×       ●       搜索         ● 学生学院       学生专业       ●       ●       ●       ●       ●       ●       ●       ●       ●       ●       ●       ●       ●       ●       ●       ●       ●       ●       ●       ●       ●       ●       ●       ●       ●       ●       ●       ●       ●       ●       ●       ●       ●       ●       ●       ●       ●       ●       ●       ●       ●       ●       ●       ●       ●       ●       ●       ●       ●       ●       ●       ●       ●       ●       ●       ●       ●       ●       ●       ●       ●       ●       ●       ●       ●       ●       ●       ●       ●       ●       ●       ●       ●       ●       ●       ●       ●       ●       ●       ●       ●       ●       ●       ● | ✔ 学生学院:   |         | ✔ 学生专业:    |         | ✔ 班级:    |                                                 | ✔ 课程:  |                 |
|----------------------------------------------------------------------------------------------------|-----------|---------|------------|---------|----------|-------------------------------------------------|--------|-----------------|
| <ul> <li>◆ 是否搜索需要数材: 全部</li> <li>◆ 数材信息:</li> <li>指定时间:</li> <li>● 投索</li> <li>送择审核的用书类型</li> <li>步骤一: 勾选审核类型</li> <li>少审核学生用书 ①审核教师用书</li> <li>是否需要数材 数师用书审核状态 学</li> <li>日语</li> <li>· · · · · · · · · · · · · · · · · · ·</li></ul>                                                                                                    | ✔ 课程性质:   |         | ✔ 任课教师:    |         | 审核       | な: 全部                                           | ▼ 對    | 期:2016-2017年第二学 |
| 选择审核的用书类型       步骤一:公选审核类型         学生学院       学生专业         学生学院       学生专业         日语       步骤二:点击"确定"按钮         報酬答用关键       步骤二:点击"确定"按钮         報酬答用关键       少骤二:点击"确定"按钮         和酬答用关键       少骤二:点击"确定"按钮         印拉伯语       全域即过伯音(J) CSKC005         专业公学课       10%明过伯语1         投资       日语         日语       日语         日语       全域即过伯音(J) CSKC005         专业公学课       16日语1         日语       日语和语会子(1)         日语       日语                                                                                                    | ▼ 是否搜索需要教 | 材: 全部   | ▼ 教材信      | 息:      |          | 指定时间:                                           | -      | 搜索              |
| 学生学院       学生专业       ● 审核学生用书 ● 审核教师用书       是否需要数材       数师用书审核状态 学         日语       步骤二:点击"确定"按钮       1       学用需要,数…         朝鮮特活(朝英編                                                                                                    |           | _       | 选择审核的用书类型  | 步骤一:    | 勾选审核类型   | ×                                               |        |                 |
| 日语       步骤二:点击"确定"按钮       1       学用需要,教         朝鮮语(朝英寫       朝鮮语(朝英寫       第四拉伯语       第四拉伯语       第四拉伯语(日)       CSKC005       专业必修课       100000111       教用学用需要         日语       日语       日语       日语       GSKC005       专业必修课       16日语1       学用需要                                                                                                    | 学生学院      | 学生专业    |            | 这款师用书   |          |                                                 | 是否需要数材 | 教师用书审核状态 学生     |
| 朝鮮语(朝英編<br>前前語)<br>前前語)<br>前前<br>前前語)<br>前前<br>前前<br>前前<br>前<br>前<br>前<br>前<br>前<br>前<br>前<br>前<br>前                                                                                                    |           | 日语      |            | 步骤      | 二: 点击"确定 | "按钮                                             | 学用需要,数 |                 |
| R方语言文化学院 阿拉伯语 曼础网拉伯语(I) CSKCOUS 专业必修课 100001211语1 教用学用需要                                                                                                    |           | 朝鮮語(朝英复 |            |         | HRZ      | <b>关闭</b> 一 一 一 一 一 一 一 一 一 一 一 一 一 一 一 一 一 一 一 | 教用学用需要 |                 |
|                                                                                                    | 6方语言文化学院  | 阿拉伯语    | 昱础购业(出書(⊥) | CSKCUUS | 专业的原用    | 100月11日语1                                       | 教用学用需要 |                 |
|                                                                                                    |           | 日语      | 日语初级会话(1)  | CSKC006 | 专业必修课    | 16日语1                                           | 学用需要,数 |                 |
| 阿拉伯语 阿拉伯语会话(1) CSKC007 专业选修课 16阿拉伯语1 学用需要,数                                                                                                    |           | 阿拉伯语    | 阿拉伯语会话(1)  | CSKC007 | 专业选修课    | 16 阿拉伯语1                                        | 学用需要,数 |                 |

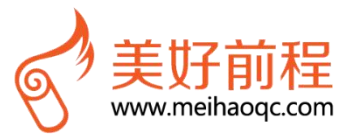

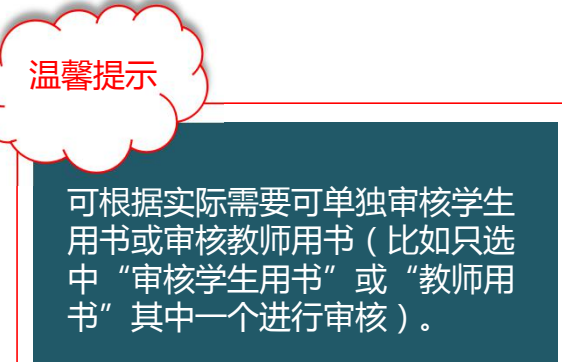

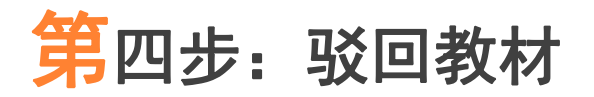

1,

#### 登陆后,打开"课程教材审核与管理"界面,审核教师指定教材,可对教师指定不符合要求的教材进行驳回

| 名称:         |             | ∨ 学        | 生学院 :    |           | ▼ 学生专到 | <u>k</u> : |         | <b>~</b> ∃ | 旺級:  |         | v i   | 顆程:  | ~                       |
|-------------|-------------|------------|----------|-----------|--------|------------|---------|------------|------|---------|-------|------|-------------------------|
| 学院:         |             | <b>v</b> 课 | 程性质:     |           | ❤ 任课教师 | φ:         |         |            | 审核状态 | : 全部    |       | 学期   | : 2016-2017年第二学期 🔻      |
| 指定状态:       | 全部          | •          | 是否搜索需要教核 | *: 全部     |        | 教材信息       | :       |            | ł    | 能走时间:   | -     |      | 捜索                      |
| 設材审核。<br>校区 | 与管理<br>开课学院 | 学生         | 学院       | 学生专业      | 课程名    |            | 课程代码    | 课程性        | 质    | 班級      | 是否需要  | 数材 👌 | 推进进度<br>如师用书审核状态 学生用书审核 |
|             |             |            |          | 日语        | 基础日语() | L) (       | CSKC003 | 专业必修       | 课    | 16日语1   | 学用需要, | Q    | 教师创建                    |
|             |             |            | 4        | 朋鮮语(朝英复语) | 朝鮮語视听诊 | 5(1) (     | CSKC004 | 专业必修       | 课 16 | 朝鮮语(朝英  | 教用学用  | 要    |                         |
| Q.,         | 东方语         | 东方语言       | 文化学院     | 阿拉伯语      | 基础阿拉伯语 | 5(1) (     | CSKC005 | 专业必修       | 课 1  | 16阿拉伯语1 | 数用学用  | 需要   |                         |
|             |             |            |          | 日语        | 日语初级会谈 | 5(1) (     | CSKC006 | 专业必修       | 课    | 16日语1   | 学用需要, | R    | 教师创建                    |
|             |             |            |          | 阿拉伯语      | 阿拉伯语会话 | 5(1) (     | CSKC007 | 专业选修       | 课    | 16阿拉伯语1 | 学用需要, | 权    | 教师创建                    |

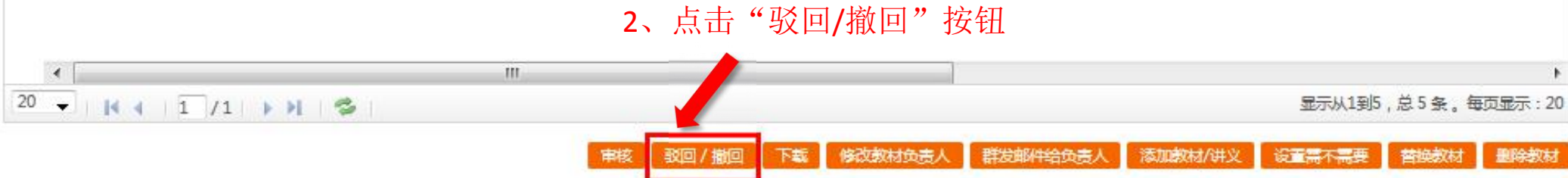

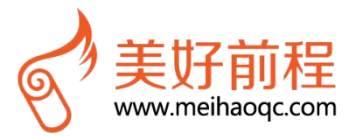

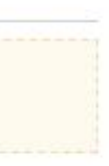

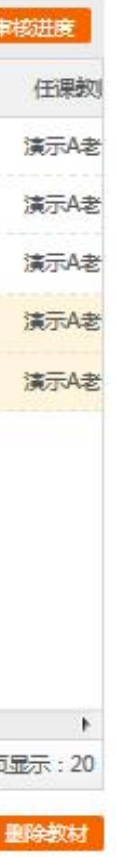

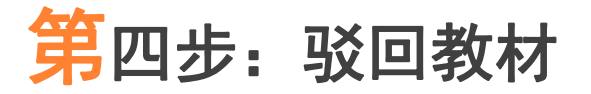

填写驳回原因,并确认驳回的层级、驳回教材的类型。

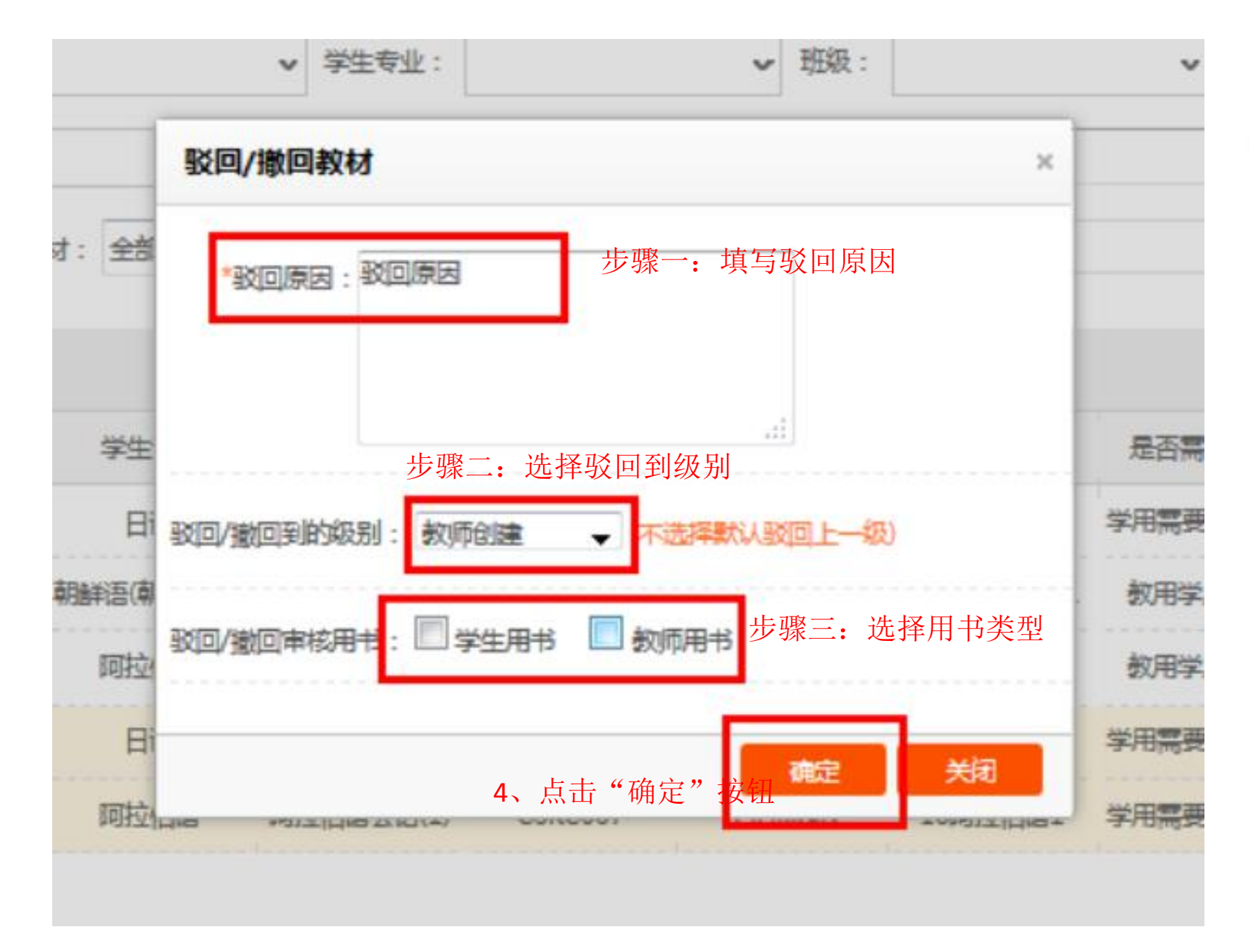

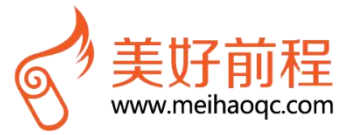

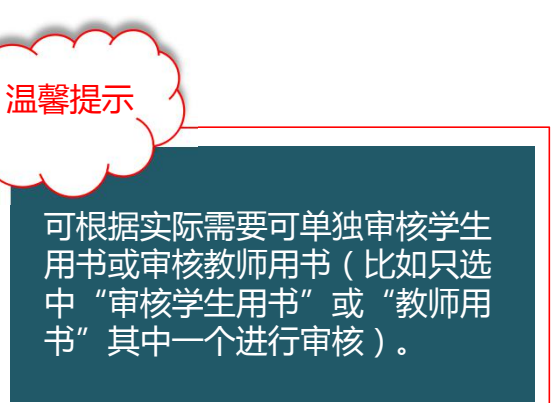

管理员也可以帮助教师指定教材,或者替换增添已经指定教材:

(1) 搜索需要指定的课程或者教师,找到需要指定的课程班级,勾选对应的课程班级;

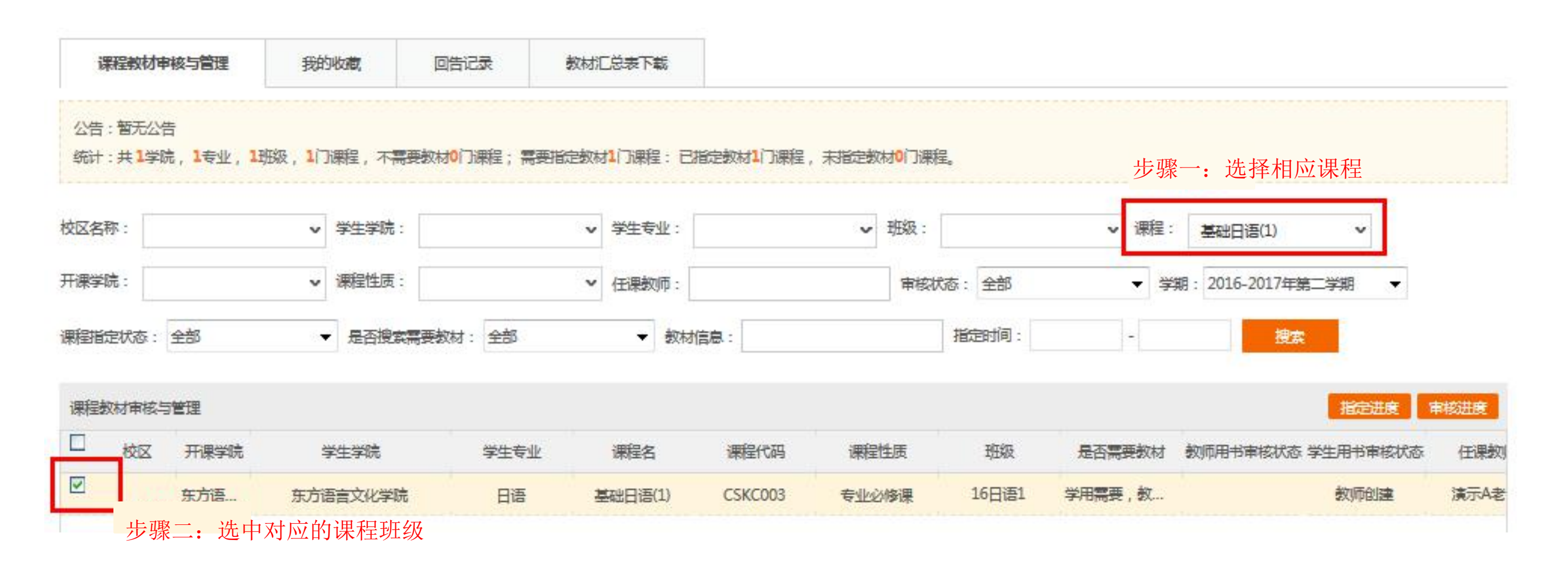

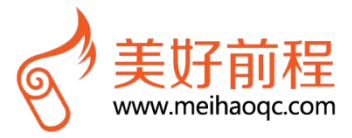

步骤三:在搜索框中输入你要指定的教材名称并点击"搜索"(比如输入"语文"点击搜索)。

步骤四:搜索选定所需教材后,点击"指定到"

| 改材 我们根据您的课程为您                 | 推荐以下教材(共 959本)                                                                                         |      | 教材库 语文    |    |
|-------------------------------|----------------------------------------------------------------------------------------------------|------|-----------|----|
|                               | 大 <b>学语文</b><br><b>¥32</b><br>石耿立 著 / 山东人民出版社/ ISBN:9787209043618<br>获奖情况: 暂无<br>版 次: 1-2<br>适用年级: 本专科 | 步骤三: | 搜索需要指定的教材 | 步骤 |
| INCLUTION NAME 目<br>客情品<br>译程 | 文本解读与语文教学新论<br><b>¥49</b><br>赖瑞云 著 / 北京师范大学出版社/ ISBN:9787303162352<br>获奖情况: 暂无                         |      |           | 指示 |
| 文本解读与语文教学新论<br>               | 版 次:1-1<br>适用年级:本科                                                                                     |      |           |    |

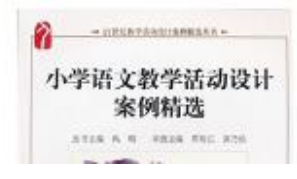

小学语文教学活动设计案例精选

¥25

禹明主编 著 / 北京大学出版社/ ISBN:9787301202531

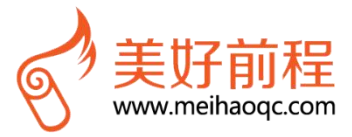

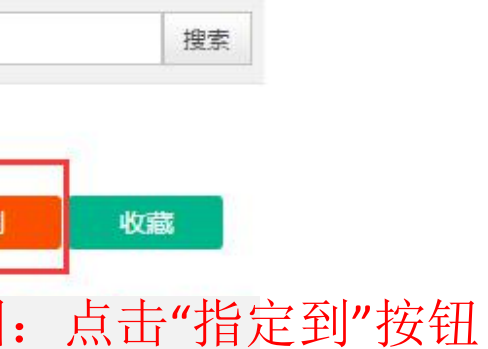

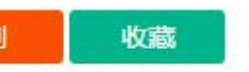

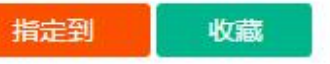

第五步:指定教材

| 里」日人已休心主张                 | দ                                      |                          |      |   |
|---------------------------|----------------------------------------|--------------------------|------|---|
| <b>教材:</b> 输入数            | 材名、作者、版别进行搜索,点击搜索出来的教材选择教材             | 没有我要的教材,点击 添加教材/讲义       |      |   |
| 招: 运筹学基                   | 础及应用(第五版) ISBN:978-7-04-024359-8 出版社:高 | 等教育出版社 价格:¥33.9 作者:胡运权 🖊 |      | Ę |
| 到表 : 已选择 <mark>0</mark> 门 | 课程                                     |                          |      |   |
|                           | 准結                                     | 学生专业                     | 学生班级 |   |
| □全选                       | TIM                                    |                          |      |   |

Copyright © 2011-2016 Mehao.Com. All Rights Reserved. 广州美好前程信息科技有限公司粤ICP备12070266号 -2 站长统计

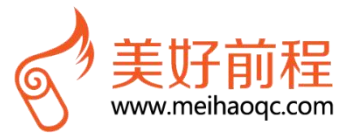

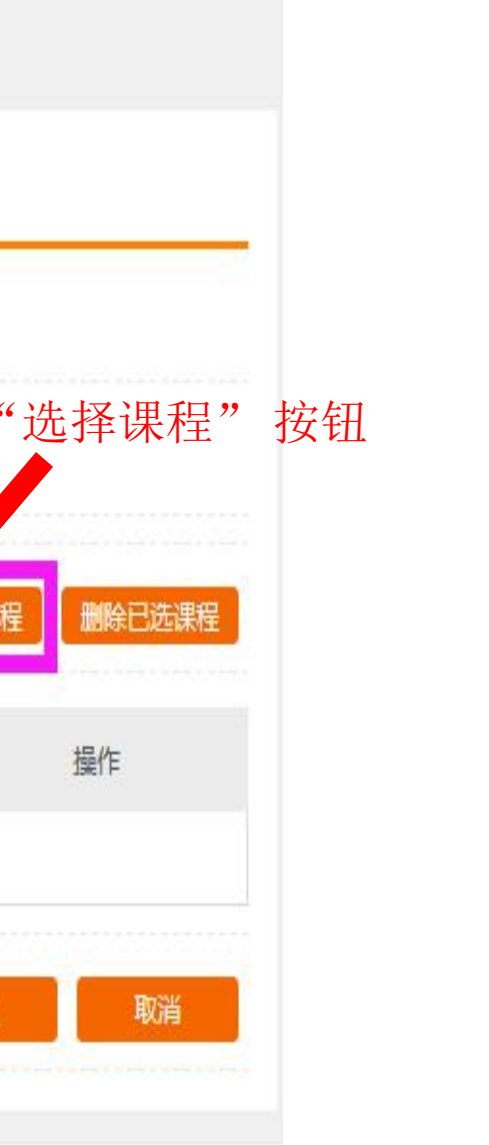

步骤六:筛选课程名称,并勾选对应的班级名称

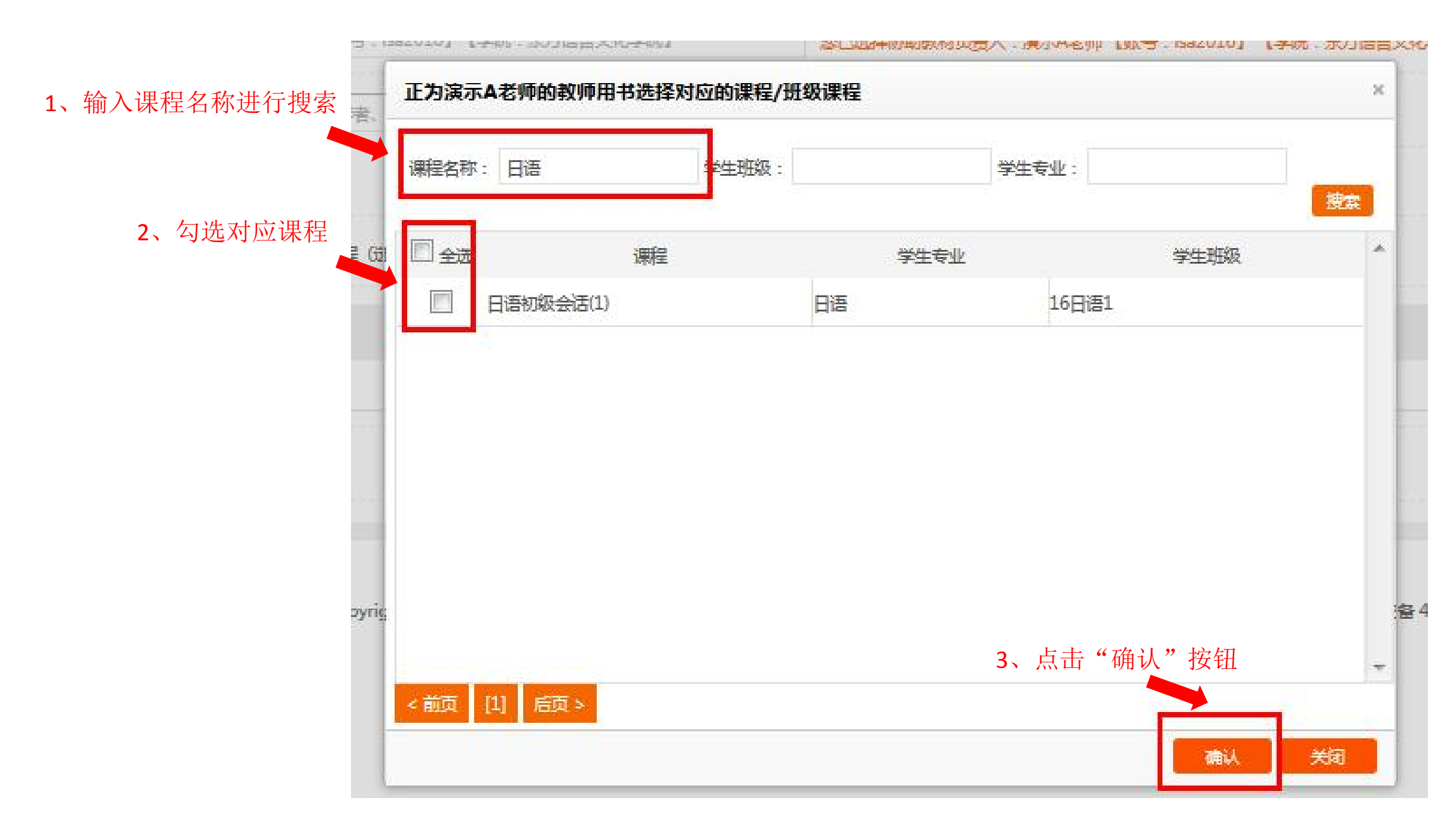

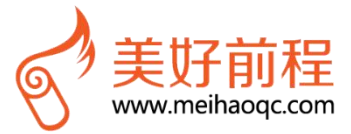

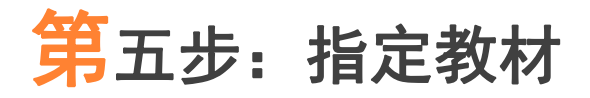

#### 按照如下序号及提示进行操作,即可同时指定为教师用书。

| 案数材:<br>₩2 · | 1. 选择教师<br>输入数材名、作者、版别 | 进行搜索, | 点击搜索出来的数料选择数            | NJ 2    | 没有我要的数材,点击 | 添加数材/讲义 |       |        |               |
|--------------|------------------------|-------|-------------------------|---------|------------|---------|-------|--------|---------------|
|              |                        | 正为演   | 示A老师的教师用书选择             | 对应的课程/引 | 班级课程       |         |       | ×      | 2.选择课程        |
| 劉康:i         | 已选择2门班级课程(选择)          | 课程名利  | F :                     | 学生班级:   |            | 学生专业:   |       | 搜索     | 选择课程 <b>副</b> |
|              | 基础日语(1)                | 🔽 全选  | 1 课程                    |         | 学生专业       |         | 学生班级  | *      | 删除            |
|              | 日语初级会话(1)              | V     | 阿拉伯 <mark>语会话(1)</mark> |         | 阿拉伯语       | 16阿拉伯语: | 1     |        | 删除            |
|              |                        | V     | 基础网立伯语(1)               |         | 阿拉伯语       | 16阿拉伯语: | 1     |        |               |
|              |                        | V     | 朝鮮消暑,现9斤1月(1)           |         | 朝鮮语(朝英复语)  | 16朝鮮語(朝 | 英复语)1 |        | 确认            |
|              | Copyright              | 3. 勾  | 选对应项                    |         |            |         |       | 140106 | 02000787号     |
|              |                        |       |                         |         |            |         |       | -      |               |

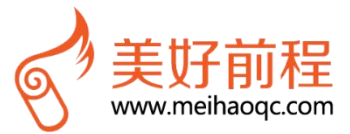

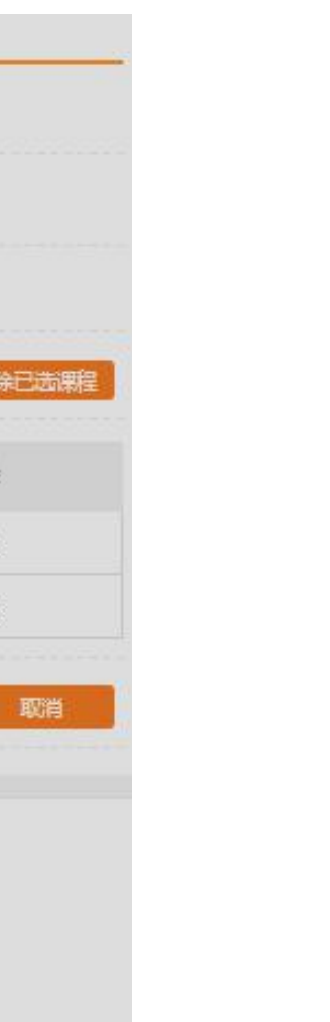

### **通过"自定义添加教材\讲义"指定**: (如果教材库没有您要的教材,可通过"自定义添加教材\讲义"将您要 的教材手动添加进来并指定)

①单击搜索框上面的"添加教材/讲义"按钮,进入"添加教材/讲义"对话框;

②输入教材名称、作者、ISBN号、出版社和单价,然后单击"确定"按钮。

| 教材 讲义           | L                 |                        |                             |                                   |                 |
|-----------------|-------------------|------------------------|-----------------------------|-----------------------------------|-----------------|
|                 |                   |                        |                             |                                   |                 |
|                 |                   |                        |                             |                                   |                 |
|                 |                   |                        |                             |                                   |                 |
| 确格式:97823548589 |                   |                        |                             |                                   |                 |
|                 |                   |                        |                             |                                   |                 |
| 輸入单价            |                   |                        |                             |                                   |                 |
|                 |                   |                        |                             |                                   |                 |
|                 |                   | ▲ 埴写対応                 | 防伤信息然                       | 后点击"                              | 确定"             |
|                 |                   |                        |                             |                                   |                 |
|                 | · 确格式:97823548589 | 确格式:97823548589   输入单价 | 确格式:97823548589<br>输入单价<br> | 确格式:97823548589   输入单价   填写对应的信息然 | 通指式:97823548589 |

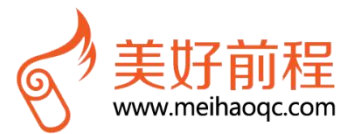

### 第六步:报表下载

步骤一:在表头字段点击鼠标右键,可勾选或取消不需要下载的字段(不选择则按默认字段报表下载)

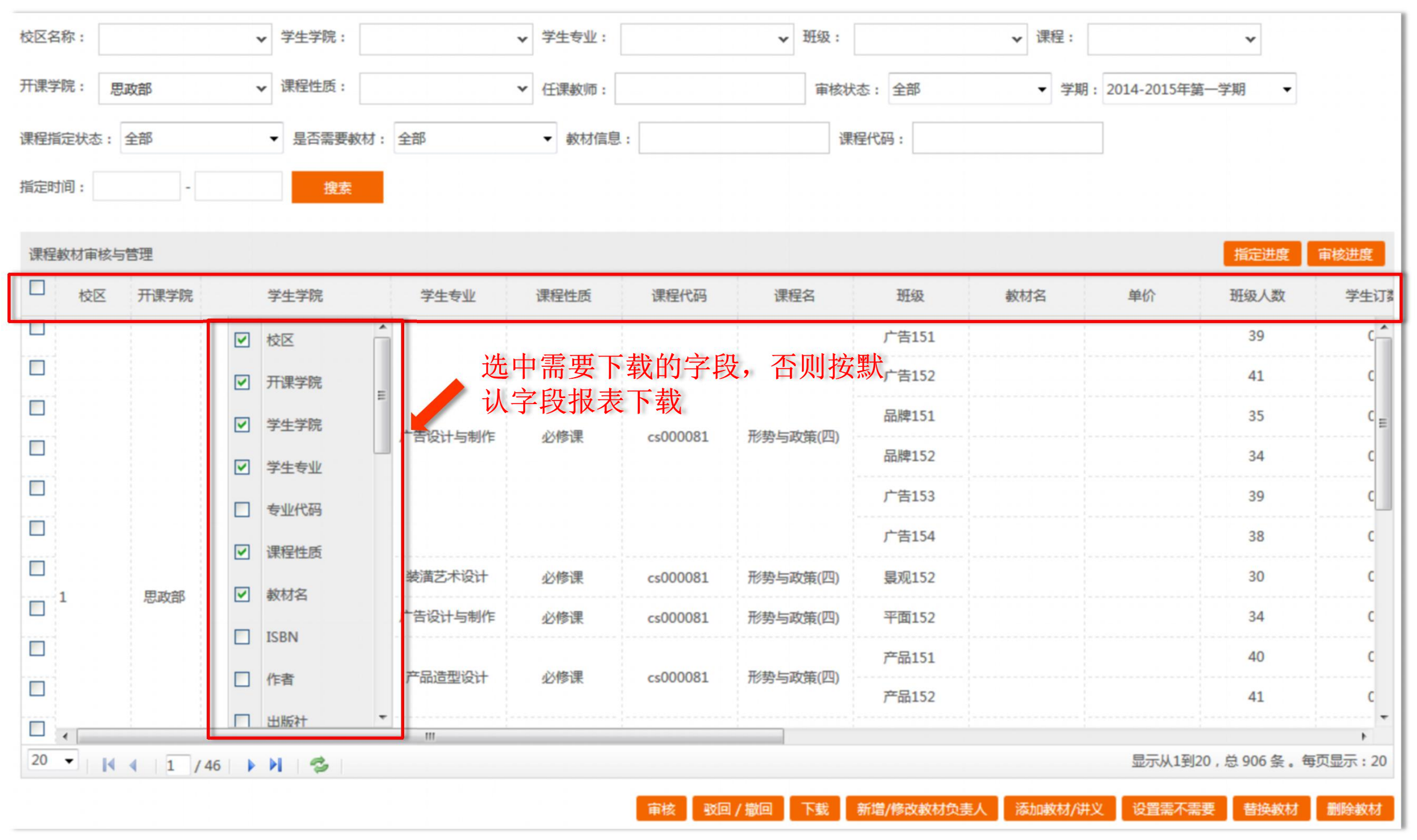

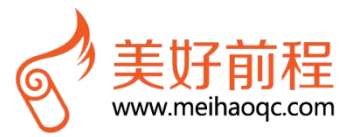

#### 步骤二:点击鼠标左键可调节表格列宽,点击"恢复表格列",可以恢复原始状态

| 校区谷 | 3称:    |      |                    | 学生学院:   |      | 学生专    | <u>₩</u> : | а            | 班级:      |       | 课程:         |           |                           |
|-----|--------|------|--------------------|---------|------|--------|------------|--------------|----------|-------|-------------|-----------|---------------------------|
| 开课  | 学院:    |      |                    | 课程性质:   |      | 任课教    | 师:         | ] 1          | 审核状态: 全部 | ÷     | 学期: 2016-20 | 17年第一学期   |                           |
| 课程排 | 旨定状态:  | 全部   | ş                  | ▼ 教材信息: |      | 指定时    | 间:         | ]-           | 搜索       |       |             |           |                           |
| 课程  | 數材审核   | 与管理  |                    |         |      |        |            | 左键           | 按紧拉到     | 间任意位  |             | ē 审核进度    | 恢复表格列                     |
|     | 校区     | 学生学院 | 开课学院               | 学生专业    | 专业代码 | 课程代码   | 课程性质       | ◎班级 名        | 班级       | 班级人数  | 年级          | 任课教师      | 是否需要                      |
|     | 天河     | 电子与… | 电子信                | 电子信息工程  |      | C34005 | 必修课        | ◆<br>专业综合课程… | 13电子信息工  | 37    |             | 于昕梅       | 数用学用 ▲                    |
|     | 天河     | 电子与  | 电子信                | 电子信息工程  |      | C34005 | 必修课        | 专业综合课程       | 13电子信息工  | 38    |             | 于昕梅       | <b></b> 教用学用              |
|     | 天河     | 电子与  | 电子信                | 电子信息工程  |      | L23002 | 任选课        | 专业英语         | 13电子信息工  | 37    |             | 张焕明       | <u></u> 教用学用 <sub>■</sub> |
|     | 天河     | 电子与  | 电子信                | 电子信息工程  |      | L23002 | 任选课        | 专业英语         | 13电子信息工  | 38    |             | 张焕明       | <b>教用学</b> 用              |
|     | 天河     | 电子与  | 电子 <mark>信…</mark> | 电子信息工程  |      | C33013 | 限选课        | 语音信号处理       | 13电子信息工  | 37    |             | 肖永豪       | <u>教</u> 用学用              |
|     | 天河     | 电子与… | 电子信…               | 电子信息工程  |      | C33013 | 限选课        | 语音信号处理       | 13电子信息工  | 38    |             | 肖永豪       | 教用学用                      |
|     | 天河     | 电子与  | 电子信                | 电子信息工程  |      | C32006 | 必修课        | 信息理论与编码      | 14电子信息工程 | 35    |             | 张焕明       | 教用学用                      |
|     | 天河     | 电子与  | 电子信                | 电子信息工程  |      | C32007 | 必修课        | 信号与系统        | 14电子信息工程 | 35    |             | 孙明        | 教用学用                      |
|     | 天河     | 电子与  | 电子信                | 电子信息工程  |      | C32009 | 必修课        | 通信原理         | 13电子信息工  | 38    |             | 杨发权       | <b></b> 教用学用              |
|     | 天河     | 电子与  | 电子信                | 电子信息工程  |      | C32009 | 必修课        | 通信原理         | 13电子信息工  | 37    |             | 杨发权       | 教用学 <mark>用</mark>        |
|     | •      |      | 1                  | m       |      |        |            |              |          |       |             |           | •                         |
| 20  | -    K | 1 /  | 2                  | 3       |      |        |            |              |          |       | 显示从1        | 到20,总27条。 | 每页显示:20                   |
|     |        |      |                    |         |      |        |            |              | 审        | 这回/撤回 | 下载群发        | 邮件给负责人    | 添加設材が井ツ                   |

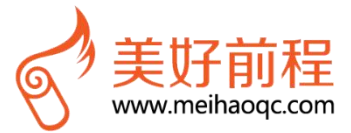

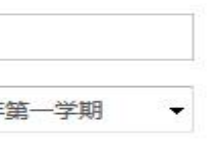

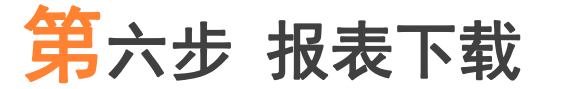

步骤三:点击"下载"按钮,即可下载报表

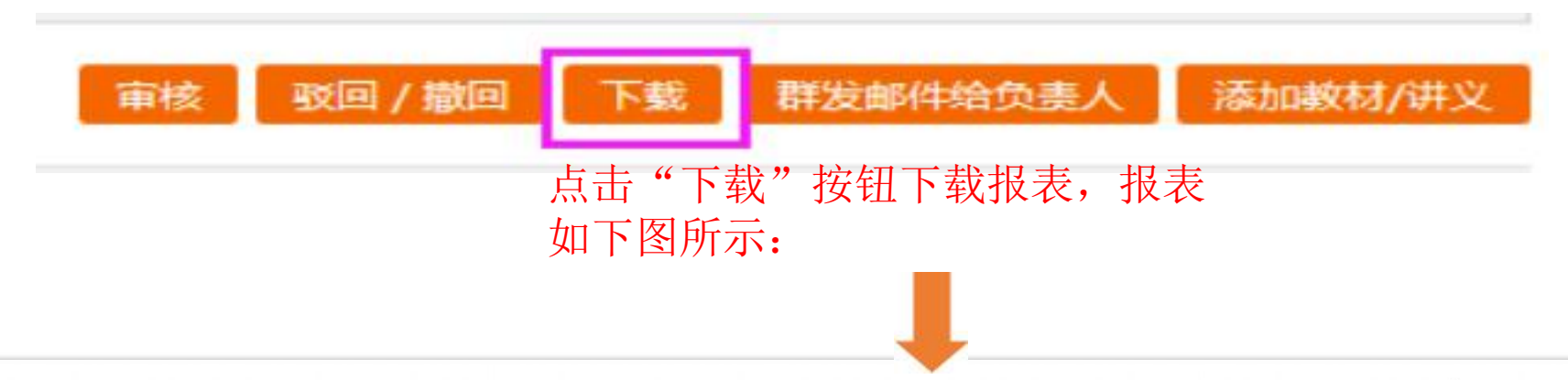

|        |      |             |          |       |          | 11 L - 13 | 2014-2015  | 年第一学 | 期419测试 |
|--------|------|-------------|----------|-------|----------|-----------|------------|------|--------|
|        |      | 2014-2015年第 | 一学期      | 导出时间: |          |           | 2017-05-23 |      |        |
| 学生学院   | 开课学院 | 学生专业        | 专业代码     | 课程名称  | 课程代码     | 课程性质      | 班级         | 班级人数 | 任课教师   |
| 艺术设计学院 | 思政部  | 产品造型设计      | CSCS0501 | 形势与政策 | cs000081 | 必修课       | 产品152      | 41   | 陈丽英    |
| 艺术设计学院 | 思政部  | 产品造型设计      | CSCS0501 | 形势与政策 | cs000081 | 必修课       | 产品151      | 40   | 陈丽英    |
| 艺术设计学院 | 思政部  | 广告设计与制作     | CSCS0504 | 形势与政策 | cs000081 | 必修课       | 平面152      | 34   | 陈丽英    |
| 艺术设计学院 | 思政部  | 广告设计与制作     | CSCS0504 | 形势与政策 | cs000081 | 必修课       | 平面151      | 34   | 陈丽英    |
| 艺术设计学院 | 思政部  | 广告设计与制作     | CSCS0504 | 形势与政策 | cs000081 | 必修课       | 广告154      | 38   | 陈丽英    |
| 艺术设计学院 | 思政部  | 广告设计与制作     | CSCS0504 | 形势与政策 | cs000081 | 必修课       | 广告153      | 39   | 陈丽英    |
| 艺术设计学院 | 思政部  | 多媒体设计与制     | CSCS0502 | 形势与政策 | cs000081 | 必修课       | 多媒体152     | 30   | 陈丽英    |
| 艺术设计学院 | 思政部  | 多媒体设计与制     | CSCS0502 | 形势与政策 | cs000081 | 必修课       | 多媒体154     | 34   | 陈丽英    |
| 艺术设计学院 | 思政部  | 广告设计与制作     | CSCS0504 | 形势与政策 | cs000081 | 必修课       | 品牌152      | 34   | 陈丽英    |
| 艺术设计学院 | 思政部  | 广告设计与制作     | CSCS0504 | 形势与政策 | cs000081 | 必修课       | 品牌151      | 35   | 陈丽英    |
| 艺术设计学院 | 思政部  | 广告设计与制作     | CSCS0504 | 形势与政策 | cs000081 | 必修课       | 广告152      | 41   | 陈丽英    |
| 艺术设计学院 | 思政部  | 广告设计与制作     | CSCS0504 | 形势与政策 | cs000081 | 必修课       | 广告151      | 39   | 陈丽英    |
| 艺术设计学院 | 思政部  | 装潢艺术设计      | CSCS0507 | 形势与政策 | cs000081 | 必修课       | 景观152      | 30   | 陈丽英    |
| 艺术设计学院 | 思政部  | 多媒体设计与制     | CSCS0502 | 形势与政策 | cs000081 | 必修课       | 多媒体151     | 37   | 陈丽英    |
| 旅游系    | 思政部  | 酒店管理        | CSCS1001 | 毛泽东思想 | cs000071 | 平台课程      | 餐饮151      | 45   | 高顺起    |
| 艺术设计学院 | 思政部  | 数字媒体艺术记     | CSCS0513 | 形势与政策 | cs000079 | 必修课       | 数媒设计163    | 28   | 高顺起    |

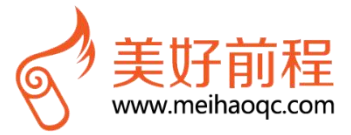

查看回告记录

进入"回告记录"界面,可查看教材征订的回告情况,如果有些教材缺货或停止印刷等情况,在该回告中将有 相关说明,请按下图序号进行操作查看。

| <ul> <li>1、点击进入"回告记录"界面(如下图所示)</li> <li>2、选择对应的开课学院和教材信息</li> <li>第4 ● 四告记录</li> <li>第4 ● 建作状态: 全部 ● 开课学院: 艺术设计学院 教材信息: 半名、作者、出版社、158/</li> </ul>                |      |            |        |       | 教材汇志表 P载   | 记录     | 5收藏 回告   | 我的           | 相對材庫核与管理   |
|----------------------------------------------------------------------------------------------------|------|------------|--------|-------|------------|--------|----------|--------------|------------|
| Aht: 共0回告记录       2、选择对应的开课学院和教材信息         Aht: 共0回告记录       ▼         ####: 全部       ▼         ####: 全部       ▼         ####: 艺术设计学院       数材信息: 半名、作者、出版社、158/ |      |            |        | 斤示)   | 面(如下图所     | ·记录"界面 | 击进入"回告   | <b>1、</b> 点司 |            |
| 時受型:全部 ▼ 操作状态:全部 ▼ 开课学院:艺术设计学院 数材信息:书名、作者、出版社、158/                                                                                                    | 3,   | 教材信息       | 的开课学院和 | 选择对应的 | 2,         |        |          |              | : 共 0 回告记录 |
| 类型:全部 ▼ 操作状态:全部 ▼ 开课学院: 艺术设计学院 数材信息: 书名、作者、出版社、1581                                                                                                    |      |            | 1      |       |            |        |          |              |            |
|                                                                                                    | BNL. | 铭、作者、出版社、1 | 教材信息:  | 设计学院  | ・ 开课学院: 艺术 | •      | 影作状态: 全部 | <b>▼</b> ∄   | 型: 全部      |
| 开课学院 开课专业 教材名称 ISBN 单价 出版社 作者 回告内容 回                                                                                                    | 回告时间 | 回告内容       | 作者     | 出版社   | 单价         | ISBN   | 教材名称     | 开课专业         | 开课学院       |

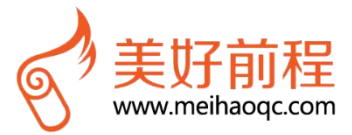

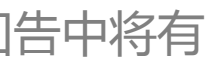

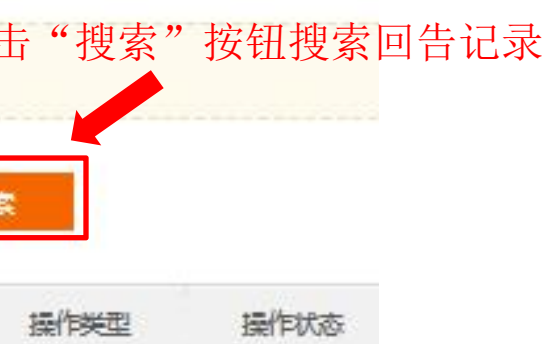

#### 进入"教材汇总表下载"界面,可查看教材征订的数据汇总统计情况

可按"学生学院"、"开课学院"、"年级"、"班级"、"所有"进行报表汇总下载

| DRIESKIJ HIS                                                      |                                                                               | JER XPC HXC                                                                                                    |                       | 4X1/J/L/42/496 1,#6                                                                                                    |                                                                                                    |                                                                                                 |            |                    |       |                                     |
|-------------------------------------------------------------------|-------------------------------------------------------------------------------|----------------------------------------------------------------------------------------------------|-----------------------|----------------------------------------------------------------------------------------------------|----------------------------------------------------------------------------------------------------|-------------------------------------------------------------------------------------------------|------------|--------------------|-------|-------------------------------------|
| 教师学生订*                                                            | #                                                                             |                                                                                                    |                       |                                                                                                    |                                                                                                    |                                                                                                 |            |                    |       |                                     |
| 告:暂无公告                                                            |                                                                               |                                                                                                    |                       |                                                                                                    |                                                                                                    |                                                                                                 |            |                    |       |                                     |
| <b>1</b>                                                          | <b>177</b> 本 <b>70</b><br>学生订购                                                |                                                                                                    | 72.475 <sub>元</sub> 7 |                                                                                                    | 7 <b>58.5</b><br><sup>息码洋</sup>                                                                                                    | <del>.</del>                                                                                    |            |                    |       |                                     |
|                                                                   |                                                                               |                                                                                                    |                       |                                                                                                    |                                                                                                    |                                                                                                 |            |                    |       |                                     |
| 3 : 2016-20                                                       | 17年第一学期                                                                       | <b>v</b>                                                                                                    |                       |                                                                                                    | 의 선언 가는 포네.                                                                                                    | <b>丁 土 い 打 士</b>                                                                                |            |                    |       |                                     |
| 3: 2016-203<br>报表: 按学                                             | 17年第一学期<br>17年第一学期<br>2777年第一学期<br>2777年第一学期<br>2777年第一学期                     | ▼<br>学院 ◆ 按年级 ◆ 按                                                                                                    | 班级 ➡ 按所有              | ■ 可按不同                                                                                                    | 司的类型                                                                                                    | 下载报表                                                                                            | 活田年初       |                    | HE VP | */****                              |
| I: 2016-203<br>服表: 按学3<br>课程名<br>00000                            | 17年第一学期<br><b>上学院 ◆</b> 按开课<br>课程性质<br>必修                                     | ▼                                                                                                    | 班级 ➡ 按所有<br>获奖信息      | <ul> <li>可按不同</li></ul>                                                                                                    | 司的类型<br><sup>較材作者</sup>                                                                                                    | 下载报表                                                                                            | 适用年级       | 出版时间               | 版次    | 教材化<br>59                           |
| I: 2016-203<br>服表: 按学会<br>课程名<br>QQQQ<br>WWW                      | 17年第一学期<br><b>上学院 ◆</b> 按开课<br>课程性质<br>必修<br>必修                               | <ul> <li>▼</li> <li></li></ul>                                                                                           | 班级 ➡ 按所有<br>获奖信息      | 可按不同<br>载材ISBN<br>9787302284539<br>9787562457770                                                                                                    |                                                                                                    | 下载报表<br><sup>出版社</sup><br>清华大学出版社<br>重庆大学出版社                                                    | 适用年级       | 出版时间<br>2011-01-01 | 版次    | 較材化<br>59<br>19.5                   |
| i: 2016-203<br>服表: 按学会<br>课程名<br>QQQQ<br>WWW<br>WWW               | 17年第一学期<br><b>上学院 ◆</b> 按开课<br>课程性质<br>必修<br>必修<br>必修<br>必修                   | <ul> <li>▼</li> <li></li></ul>                                                                                           | 班级 ➡ 按所有<br>获奖信息      | <ul> <li>可按不同</li> <li>         教材ISBN         <ul> <li></li></ul></li></ul>                                                                                |                                                                                                    | T 载报表         出版社         清华大学出版社         重庆大学出版社         辽宁美术出版                                | 适用年級<br>高职 | 出版时间<br>2011-01-01 | 版次    | 較材が<br>59<br>19.5<br>35             |
| I: 2016-203<br>服表: 按学会<br>课程名<br>QQQQ<br>WWW<br>WWW               | 17年第一学期<br><b>上学院 ↓</b> 按开课<br>课程性质<br>必修<br>必修<br>必修<br>必修<br>必修<br>必修       | <ul> <li>▼</li> <li>◆ 按年级 ◆ 按</li> <li>◆ 較材名称</li> <li>◆ 素描与设计素</li> <li>电工技术</li> <li>经典国画临尊</li> <li>经典国画临尊</li> </ul> | 班级 ➡ 按所有<br>获奖信息      | <ul> <li>可按不同</li></ul>                                                                                                    | <b>司的类型</b><br><sup>較材作者</sup><br><sup>席跃良</sup><br>包中婷<br>杨柳                                                                                                    | 上版社         出版社         清华大学出版社         重庆大学出版社         辽宁美术出版         辽宁美术出版                   | 适用年級<br>高职 | 出版时间<br>2011-01-01 | 版次    | 較材化<br>59<br>19.5<br>35<br>35       |
| i: 2016-203<br>报表: 按学<br>课程名<br>QQQQ<br>WWW<br>WWW<br>WWW<br>QQQQ | 17年第一学期<br><b>主学院 ↓</b> 按开课<br>课程性质<br>必修<br>必修<br>必修<br>必修<br>必修<br>必修<br>必修 | <ul> <li>▼</li> <li></li></ul>                                                                                           | 班级 ➡ 按所有              | <ul> <li>可按不同</li> <li>較材ISBN</li> <li>9787302284539</li> <li>9787562457770</li> <li>9787531463253</li> <li>9787531463253</li> <li>9787302284539</li> </ul> | <b>司的类型</b> 數材作者     席    席    席    家    良     包    中    婷     杨柳     杨柳     席    家    雨    雨    雨    雨    雨     雨    雨     雨    雨     雨    雨     雨    雨     雨 | 工版社         出版社         清华大学出版社         重庆大学出版社         辽宁美术出版…         辽宁美术出版…         清华大学出版社 | 适用年级<br>高职 | 出版时间<br>2011-01-01 | 版次    | 數材化<br>59<br>19.5<br>35<br>35<br>59 |

4

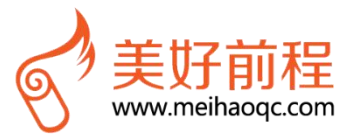

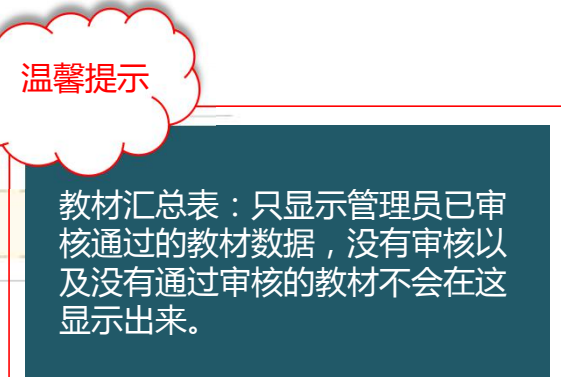

|   |   |   |   |          | 1 | Ŧ   | 15 | R | The | Š | ģ  | ħ |   |   |
|---|---|---|---|----------|---|-----|----|---|-----|---|----|---|---|---|
|   |   |   |   |          |   |     | +  | - |     |   | -  | - |   |   |
|   |   |   | 3 |          |   | 3   |    | 5 | 1   |   |    | 8 | 1 |   |
| - |   |   |   |          |   |     |    | - |     |   | -  | - |   | - |
|   |   |   | 3 |          |   | 3   |    | 8 | 1   |   |    | ŝ | ł |   |
|   |   |   |   |          |   |     | -  | - |     |   | -  | - |   | - |
|   |   |   |   |          |   |     |    | - | -   |   |    | - | - |   |
|   |   |   |   |          |   |     |    |   |     |   |    |   |   |   |
|   |   |   |   |          |   |     |    |   |     |   |    |   |   |   |
|   |   |   |   |          |   |     |    |   |     |   |    |   |   |   |
| 6 | 똜 | • | 白 | <b>B</b> | 页 | E S | P  | 2 | 1   | 1 | i. | 2 | 0 | ) |

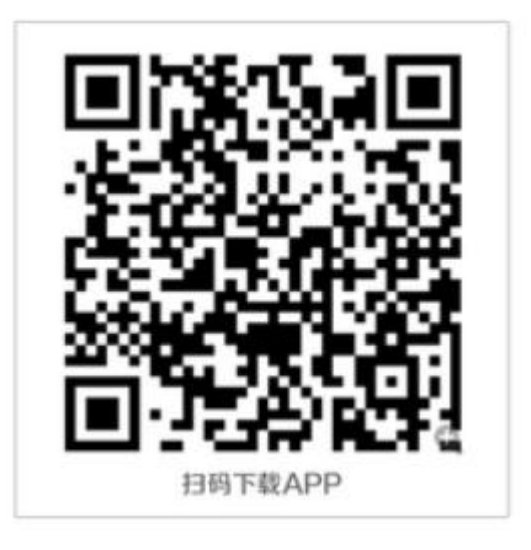

#### 版权声明

版权所有Copyright © 2011-2017 Mehao.Com. All Rights Reserved. 广州美好前程 信息科技有限公司。 未经本公司许可,任何单位或个人不得以任何形式,复制、传播、摘抄本文档内容的部 分或全部。

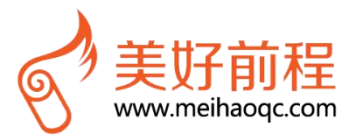